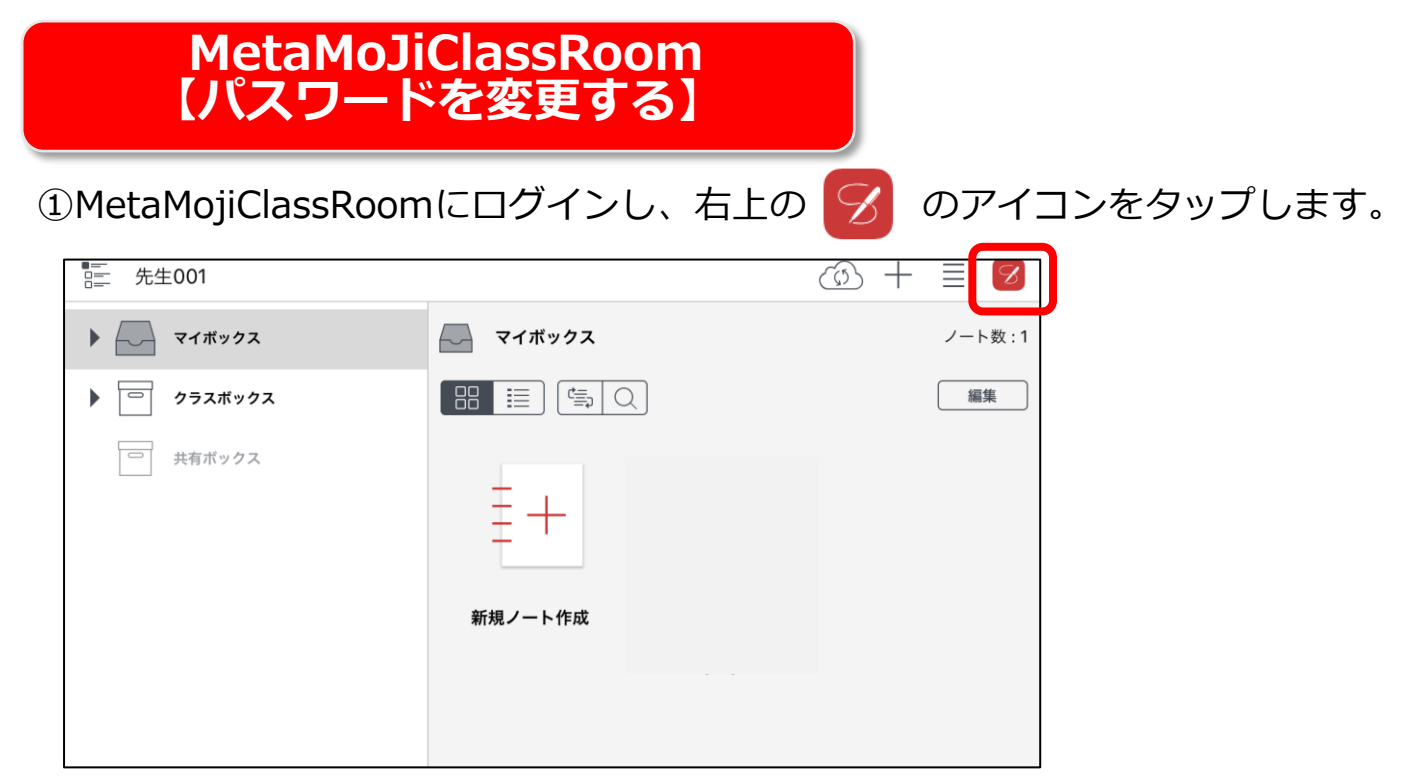

アカウント情報をタップします。

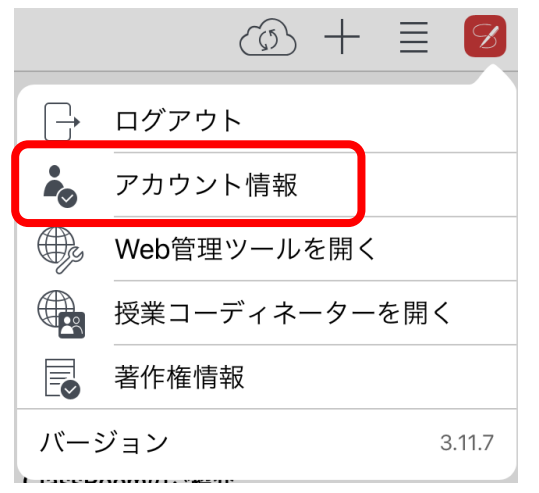

③【パスワード変更】をタップします。

|          | アカウント情報 | 閉じる      |
|----------|---------|----------|
| 学校ID     |         | MJ518007 |
| ユーザーID   |         | t2       |
| 名前       |         | 松田太一     |
| パスワードの変更 |         | >        |
| 強制的にログアウ | トする     |          |

④現在のパスワードと新しいパスワードを入力し、【パスワード変更】をタップします。

| 100.00     | バスワードの変更        |   |
|------------|-----------------|---|
| 現在のバスワード   |                 |   |
| ••••       |                 | 0 |
| 新しいパスワード(8 | 文字以上、64文字以下で入力) |   |
| •••••      |                 | 0 |
| 新しいバスワードの  | 0確認             |   |
| •••••      |                 | 0 |